## How to declare my 'Investment ':

## You can follow the below steps to declare the 'Investment ' on Zing HR :

- 1. Log in to your Zing HR account.
- 2. On the home screen left-hand top side click on select menu and then 'Investment ' as shown below.

| ) My Tir   | me And A     | ttendan    | ce          |              |             |          |                           |
|------------|--------------|------------|-------------|--------------|-------------|----------|---------------------------|
| Absent 🔘 L | eave Applied | D Half Day | Leave Appro | ved 🔵 Presen | t 😑 Outdoor | Approved |                           |
| < >        |              | Octo       | ober 201    | 8            | Holi        | day List | Absence in current month  |
| Sun        | Mon          | Tue        | Wed         | Thu          | Fri         | Sat      |                           |
|            | 1            | 2          | 3           | 4            | 5           | 6        | 0.0                       |
|            | •            |            | •           | •            | •           | •        |                           |
| 7          | 8            | 9          | 10          | 11           | 12          | 13       |                           |
|            | •            | •          |             |              |             |          |                           |
| 14         | 15           | 16         | 17          | 18           | 19          | 20       | Paternity Leaves (NA)     |
|            |              |            |             |              |             |          | Paid Leave (47.00)        |
| 21         | 22           | 23         | 24          | 25           | 26          | 27       | CompOff Leaves (0.00)     |
| -          |              |            | 21          | 23           | 20          |          | BirthDay Leaves (0.00)    |
| 28         | 29           | 30         | 31          | 1            | 2           |          | Other Leaves <del>-</del> |
|            |              |            |             |              |             |          |                           |

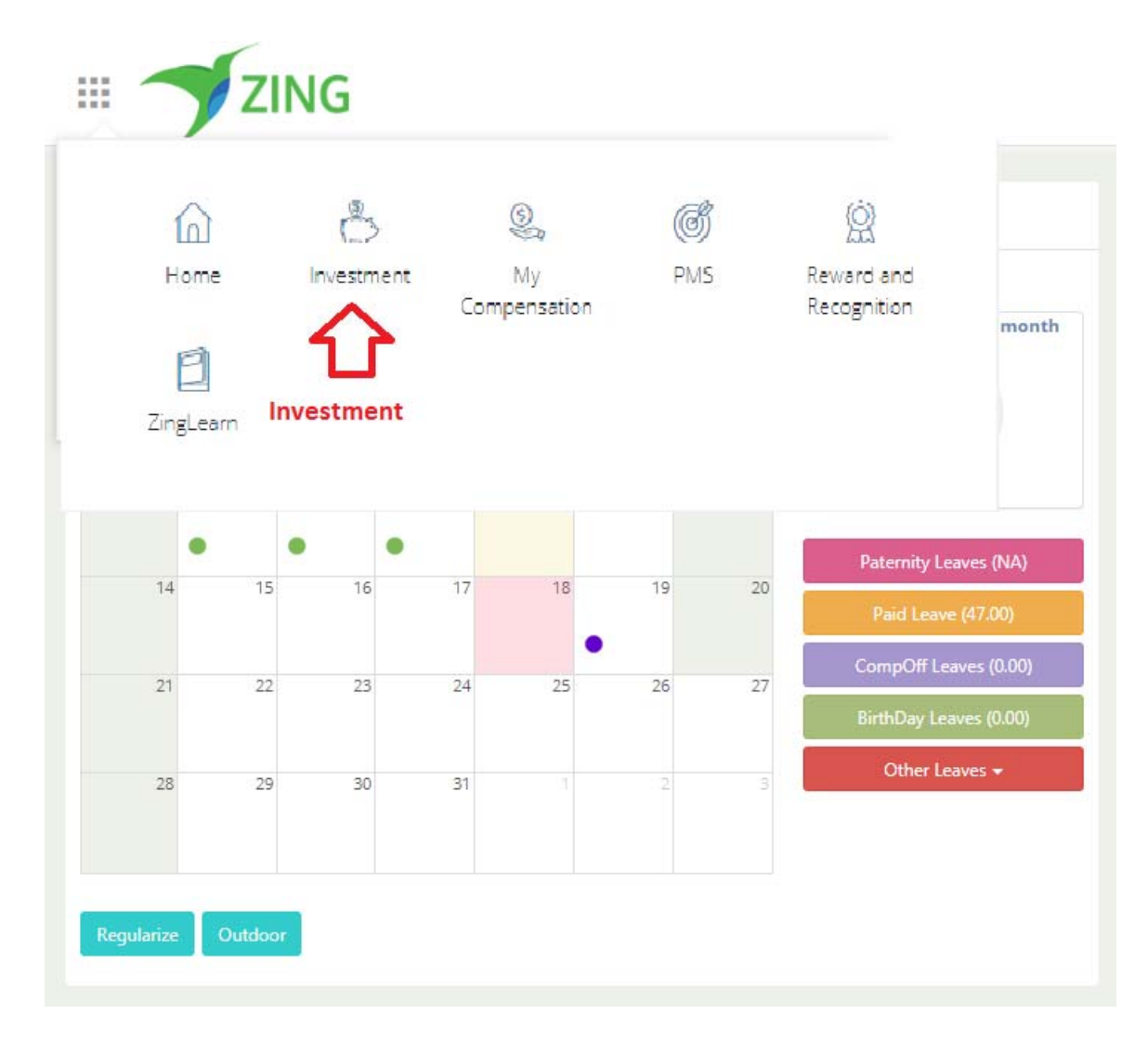

3. New window will appear, on that your name, PAN no, Tax and Net Taxable income will be display.

| 2003 Mr. Admin. Zing ZingHr                       |                                             | Gender : Male                | PAN : arfpg9555k        | TAX : 516373           | 5                | Net Taxable Income : 15 | 016680 |
|---------------------------------------------------|---------------------------------------------|------------------------------|-------------------------|------------------------|------------------|-------------------------|--------|
| Investment                                        |                                             |                              |                         |                        |                  |                         |        |
| Chapter VIA B<br>Deductions                       | ediclaim Education<br>isabilityMore         | Tentative Limit<br>(₹420000) | Declared<br>(₹ 75757)   | Submitted<br>(₹175000) | Verified<br>(₹0) | 0                       | )      |
| HRA Monthly R<br>Details                          | ent                                         | Tentative Limit<br>(₹0)      | Declared<br>(₹0)        | Submitted<br>(₹0)      | Verified<br>(₹0) | 0                       | )      |
| Income From Other<br>Sources                      | nterest TDS                                 | Tentative Limit<br>(₹0)      | Declared<br>(₹0)        | Submitted<br>(₹0)      | Verified<br>(₹0) | 6                       | )      |
| Income From Previous Employer                     | ncome PT PT                                 | Tentative Limit<br>(₹0)      | Declared<br>(₹0)        | Submitted<br>(₹0)      | Verified<br>(₹0) | 0                       | )      |
| Sec 10 Exemption                                  | xpensiveBills                               | Tentative Limit<br>(₹15000)  | Declared<br>(₹0)        | Submitted<br>(₹0)      | Verified<br>(₹0) | 0                       | )      |
| Second Home Loan<br>Details (Let Out<br>Property) | entReceived<br>unicipalTaxes<br>ousingLoans | Tentative Limit<br>(₹0)      | Declared<br>(₹15297306) | Submitted<br>(₹0)      | Verified<br>(₹0) | e                       | )      |
| Self Occupied 4<br>House/ Property                | oanInterest                                 | Tentative Limit<br>(₹0)      | Declared<br>(₹69444)    | Submitted<br>(₹0)      | Verified<br>(₹0) | 0                       | )      |
| Investments u/s H<br>80C                          | ICPremium PPF<br>ensionScheme               | Tentative Limit<br>(₹150000) | Declared<br>(₹1220)     | Submitted<br>(₹0)      | Verified<br>(₹0) | 6                       | )      |
| 80G 🛤                                             | ONATION PAID 800                            | Tentative Limit<br>(₹0)      | Declared<br>(₹1)        | Submitted<br>(₹0)      | Verified<br>(₹0) | 0                       | )      |
|                                                   |                                             |                              |                         |                        |                  |                         |        |

4. Select the particular investment category, then you will get the below screen.

-

| Chapter VIA<br>Deductions          | Mediclaim Education<br>DisabilityMore        | Tentative Limit<br>(₹420000) | Declared<br>(₹ 75757) | Submitted<br>(₹0)   | Verified<br>( र 0)    |                    | 0                                  |
|------------------------------------|----------------------------------------------|------------------------------|-----------------------|---------------------|-----------------------|--------------------|------------------------------------|
| HRA Month<br>Details               | ily Rent                                     | Tentative Limit<br>(₹0)      | Declared<br>(₹0)      | Submitted<br>(₹0)   | Verified<br>(₹0)      |                    | 0                                  |
|                                    |                                              | Max                          | Declared              | Submitted<br>Amount | Verified Amount       | Che<br>Proof Entry | ck the status<br><sup>Status</sup> |
| Rent April<br>OMetro<br>®Non-Metro | Max amount will dispaly here (If applicable) | No Limit                     | 0 Declare amount      | 0                   | 0<br>Submit proof fro | Add Proof          |                                    |
| Rent May<br>Metro<br>Non-Metro     |                                              | No Limit                     | 0                     | 0                   | 0                     | Add Proof          | D                                  |
| Rent June<br>OMetro<br>®Non-Metro  |                                              | No Limit                     | 0                     | 0                   | 0                     | Add Proof          | Ð                                  |
| Rent July<br>Metro<br>Non-Metro    |                                              | No Limit                     | 0                     | 0                   | 0                     | Add Proof          |                                    |
| Rent August<br>OMetro<br>Non-Metro |                                              | No Limit                     | 0                     | 0                   | 0                     | Add Proof          |                                    |
|                                    |                                              |                              |                       |                     |                       |                    | Save                               |

| Deck                         | aration saved Successfully!!                                                                                                    |                                          | ×                      |
|------------------------------|----------------------------------------------------------------------------------------------------|------------------------------------------|------------------------|
| F                            |                                                                                                    |                                          | ок                     |
| Print                        |                                                                                                    |                                          |                        |
|                              | "FORM NO.12BB (See rule 26C)<br>Statement showing particulars of claims by an employee for                                              | "<br>deduction of tax un                 | der section 192        |
| 1.1                          | Name and address of the employee: Mr. Admin. 2<br>shanti niwas                                                                          | Zing ZingHr<br>s, borivali Alwar 4       | 46536                  |
|                              |                                                                                                    |                                          |                        |
| 2.6                          | ermanent Account Number of the employee: ar                                                                                             | fpg9555k                                 |                        |
| 2.F<br>3.F                   | ermanent Account Number of the employee: ar<br>inancial year: 2018-2019                                                                 | fpg9555k                                 |                        |
| 2.F<br>3.F                   | Permanent Account Number of the employee: ar<br>inancial year: 2018-2019<br>Details of claims and evidence th                           | fpg9555k<br>hereof                       |                        |
| 2.1<br>3.F<br><b>SI. No.</b> | Permanent Account Number of the employee: ar<br>inancial year: 2018-2019<br>Details of claims and evidence the<br>Nature of claim       | fpg9555k<br>hereof<br>Amount(Rs.)        | Evidence / particulars |
| 2.1<br>3.F<br>SI. No.<br>(1) | Permanent Account Number of the employee: ar<br>inancial year: 2018-2019<br>Details of claims and evidence to<br>Nature of claim<br>(2) | fpg9555k<br>hereof<br>Amount(Rs.)<br>(3) | Evidence / particulars |

5. Next you will get the printout option, where you can able to take printout from clicking on 'Print ' button.

| E FORM 12 | 288                                                                                     |                                       | ×                                     |
|-----------|-----------------------------------------------------------------------------------------|---------------------------------------|---------------------------------------|
| Print     | <del></del>                                                                             |                                       |                                       |
|           | FORM NO.12BB (See rule 26"<br>Statement showing particulars of claims by an employee fo | C)"<br>or deduction of tax un         | der section 192                       |
| 1.        | Name and address of the employee: Mr. Admin<br>shanti niwa                              | . Zing ZingHr<br>as, borivali Alwar 4 | 46536                                 |
| 2.        | Permanent Account Number of the employee: a                                             | arfpg9555k                            |                                       |
| 3.        | Financial year: 2018-2019                                                               |                                       |                                       |
|           | Details of claims and evidence                                                          | thereof                               |                                       |
| Sl. No.   | Nature of claim                                                                         | Amount(Rs.)                           | Evidence / particulars                |
| (1)       | (2)                                                                                     | (3)                                   | (4)                                   |
| 1.        | House Rent Allowance:                                                                   |                                       | · · · · · · · · · · · · · · · · · · · |

6. After that you need to Save the overall declaration

| Investment                                        |                                                |                              |                         |                            |                  |      |
|---------------------------------------------------|------------------------------------------------|------------------------------|-------------------------|----------------------------|------------------|------|
| Chapter VIA<br>Deductions                         | Mediclaim Education<br>DisabilityMone          | Tentative Limit<br>(₹420000) | Declared<br>(₹75757)    | Submitted<br>(₹0)          | Verified<br>(₹0) | ٩    |
| HRA Monthly<br>Details                            | Rent                                           | Tentative Limit<br>(₹0)      | Declared<br>(₹0)        | Submitted<br>(₹0)          | Verified<br>(₹0) | •    |
| Income From Other<br>Sources                      | Interest TDS                                   | Tentative Limit<br>(₹0)      | Declared<br>(₹0)        | Submitted<br>( <b>ਵ</b> 0) | Verified<br>(₹0) | ٩    |
| Income From<br>Previous Employer                  | Income PT PF                                   | Tentative Limit<br>(₹0)      | Declared<br>(₹0)        | Submitted<br>( <b>1</b> 0) | Verified<br>(₹0) | ٩    |
| Sec 10 Exemption                                  | ExpensiveBills                                 | Tentative Limit<br>(₹15000)  | Declared<br>(₹0)        | Submitted<br>( <b>R</b> 0) | Verified<br>(₹0) | ٩    |
| Second Home Loan<br>Details (Let Out<br>Property) | RentReceived<br>MunicipalTaxes<br>HousingLoans | Tentative Limit<br>(₹0)      | Declared<br>(₹15297306) | Submitted<br>( <b>C</b> 0) | Verified<br>(₹0) | 0    |
| Self Occupied<br>House/ Property                  | LoanInterest                                   | Tentative Limit<br>(₹0)      | Declared<br>(₹69444)    | Submitted<br>( <b>국</b> 0) | Verified<br>(₹0) | ۲    |
| investments u/s<br>80C                            | LICPremium PPF<br>PansionScheme                | Tentative Limit<br>(₹150000) | Declared<br>(₹1220)     | Submitted<br>(₹0)          | Verified<br>(₹0) | ٩    |
| 80G                                               | CONATION PAID 886                              | Tentative Limit<br>(₹0)      | Declared<br>(₹1)        | Submitted<br>( <b>र</b> 0) | Verifled<br>(₹0) | ٩    |
|                                                   |                                                |                              |                         |                            | Ę                | Save |

7. You need to click on 'I agree and confirm the above declaration '

| I, hereby declare that the above information provided is true in all respects and to the best of my knowledge and<br>belief. I am aware that the company is considering the above self attested copies of proofs/documents provided by me<br>in utmost good faith and trust for the purpose of calculating my TDS. Therefore it would be binding on me to keep the<br>said documents under my safe custody and produce a part or all the original documents to the Company or Income Tax<br>Authorities whenever the same is requisitioned for. I am also aware that I alone would be liable for any<br>consequences/action as per the rules of the company if the above mentioned is found to be devoid of the truth and/or<br>in case of my failure to produce the requisitioned documents within the time/period given to me. |
|----------------------------------------------------------------------------------------------------|
| I agree and confirm the above declaration                                                                                                    |
| Accept Decline                                                                                                    |
| (If this is accepted the Form12 BB will be generated)                                                                                                    |
|                                                                                                    |

8. Click on 'Accept ' button and you done it!

| Declaration saved Successfully!! | ×  |
|----------------------------------|----|
|                                  | ОК |

9. Then you will get the overall declaration statement, which you can able to take a print as well.

Print

## "FORM NO.12BB (See rule 26C)" Statement showing particulars of claims by an employee for deduction of tax under section 192

×

\*

1.Name and address of the employee: Mr. Admin. Zing ZingHr shanti niwas, borivali Alwar 446536

2.Permanent Account Number of the employee: arfpg9555k

3.Financial year: 2018-2019

| Details of claims and evidence thereof |                       |             |                        |
|----------------------------------------|-----------------------|-------------|------------------------|
| SI. No.                                | Nature of claim       | Amount(Rs.) | Evidence / particulars |
| (1)                                    | (2)                   | (3)         | (4)                    |
| 1.                                     | House Rent Allowance: |             |                        |